## Alibaba Cloud Apsara File Storage NAS

ユーザーガイド

Document Version20190702

## 目次

| 1ファイルシステム                          | 1 |
|------------------------------------|---|
| 2 マウントポイント                         | 3 |
| 3 権限グループの使用                        | 5 |
| 4 RAM を使用して RAM ユーザーに NAS の権限を与える. | 7 |

## 1ファイルシステム

ファイルシステムリストの使用、ファイルシステムインスタンスに関する詳細情報の確認、ファ イルシステムの削除など、NAS コンソール上のファイルシステムに対してあらゆる種類の操作を 実行できます。

#### 前提条件

ファイルシステムを使用する前に、次のことを行う必要があります。

- 1. NAS コンソールにログインします。
- 2. ファイルシステムを作成する、または1つ以上のファイルシステムが作成されていることを確認します。

#### ファイルシステムリストを使用する

左側のパネルで、[ファイルシステムリスト] をクリックし、ファイルシステムリストページを表示します。

一覧では、[ファイルシステム名] の変更、ファイルシステムへの [マウントポイントの追加]、 ファイルシステムの [管理] や [削除] を行うことができます。

#### ファイルシステムインスタンスの詳細を確認する

インスタンスの [ファイルシステム ID] をクリックするか、インスタンスの右側にある [管理] を クリックし、[ファイルシステムの詳細] ページを開きます。

詳細ページには、以下の情報が含まれています。

- ・ファイルシステム ID、リージョン、ゾーン、ファイルシステムの使用状況など、ファイルシ ステムに関する基本情報
- ファイルシステムのマウントポイントリスト。ファイルシステムのマウントポイントを管理で きます。

#### ファイルシステムを削除する

削除するファイルシステムインスタンスの右側にある、[削除] をクリックします。

**注**注:

- ファイルシステムを削除する前に、ファイルシステムのすべてのマウントポイントを削除す
  る必要があります。
- ファイルシステムが削除されると、データを復元することはできません。この操作を実行するときは注意してください。

## 2 マウントポイント

マウントポイントリストの確認、マウントポイントの削除、マウントポイントの権限グループの 変更、マウントポイントの有効化または無効化など、NAS コンソール上のファイルシステムイン スタンスのマウントポイントに対してさまざまな操作を実行できます。

#### 前提条件

マウントポイントで操作を実行する前に、次の作業を行う必要があります。

- 1. NAS コンソールにログインします。
- 2. ファイルシステムの作成または、1 つ以上のファイルシステムが作成されていることを確認し ます。
- 3. マウントポイントの追加または、ファイルシステムインスタンスに1つ以上のマウントポイン トが追加されていることを確認します。

#### マウントポイントリストの確認

[ファイルシステムリスト] ページで、ターゲットファイルシステムインスタンスをクリック し、[ファイルシステムの詳細] ページへ移動します。ファイルシステムのマウントポイントリス トが表示されます。[マウントポイントの追加]、[権限グループの変更]、マウントポイントの[有 効化] または [無効化]、マウントポイントを [削除] することができます。

#### マウントポイントを追加する

ファイルシステムにさらにマウントポイントを追加できます。 詳細は、「マウントポイントの追 加」を参照してください。

#### マウントポイントを有効または無効にする

[無効化] をクリックして、他のクライアントがマウントポイントへアクセスできないようにする ことができます。または[有効化] をクリックしてアクセスを許可することができます。

#### マウントポイントを削除する

[削除] をクリックしてマウントポイントを削除します。 マウントポイントは、削除した後で復元 することはできません。

**门**注:

VPC を削除する前に、VPC 内のすべてのマウントポイントを削除する必要があります。

#### マウントポイントの権限グループを変更する

各マウントポイントに権限グループをバインドする必要があります。 送信元 IP ホワイトリスト を指定することで、権限グループは ECS インスタンスがマウントポイントにアクセスすることを 制限できます。 [権限グループの変更] をクリックして、マウントポイントの権限グループを変更 します。

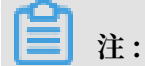

変更された権限グループは、最長で1分後に有効になります。

### 3 権限グループの使用

NAS では、権限グループを使用してユーザーアクセスを制御できます。

はじめに

NAS では、権限グループはホワイトリストとして機能し、ファイルシステムへのアクセスを制限 できます。 指定した IP アドレスまたは CIDR ブロックにファイルシステムへのアクセスを許可 し、権限グループにルールを追加することで、異なる IP アドレスまたは CIDR ブロックに異な るレベルのアクセス許可を割り当てることができます。

NAS を有効化すると、デフォルトの VPC 許可グループが自動的に生成されます。 これにより、 VPC 内のすべての IP アドレスが完全な権限でマウントポイントにアクセスできるようになりま す。 完全な権限には、root ユーザーに対する制限のない読み取り/書き込み権限が含まれていま す。

薑 注:

- ・従来のネットワークマウントポイントでは、デフォルトの権限グループは提供されていません。
  さらに、権限グループルールで許可されている IP アドレスは、CIDR ブロックではなく単一の IP アドレスである必要があります。
- アクセス許可グループのルールを慎重に追加し、必要な IP アドレスのみを許可することを推 奨します。

権限グループの作成

権限グループを作成するには、次の手順に従います。

- 1. NAS コンソール にログインします。
- 左側のナビゲーションウィンドウで、[権限グループ]をクリックし、[権限グループの作成]を クリックします。
- 3. [権限グループの作成] ページで、名前を入力して [OK] をクリックします。

**注**:

Alibaba Cloud アカウントには最大 10 の権限グループが許可されます。

#### 権限グループのルール管理

以下のとおり、権限グループルールを追加、編集、または削除できます。

1. NAS コンソール にログインします。

- 2. 左側のナビゲーションウィンドウで、[アクセス許可グループ]をクリックし、[管理] をクリッ クします。
- 3. [権限グループのルール] ページでは、[ルールの追加]、ルールの [変更]、ルールの[削除] を行 うことができます。

| 属性            | 値                                                                                                   | 説明                                                                                                    |
|---------------|----------------------------------------------------------------------------------------------------|----------------------------------------------------------------------------------------------------|
| 許可されたアドレス     | 単一の IP アドレスまたは<br>CDIR ブロック (従来のネット<br>ワークは単一の IP アドレスの<br>みをサポートします)                               | ルールの許可されたオブジェ<br>クト                                                                                                    |
| 読み取りおよび書き込み権限 | 読み取り専用または読み取<br>り/書き込み                                                                              | 許可されたオブジェクトに<br>ファイルシステムへの読み取<br>り専用または読み取り/書き込<br>みアクセスを許可します。                                                                                                    |
| ユーザー権限        | root ユーザーを制限しない (<br>no_squash)、root ユーザー<br>を制限する (root_squash)、<br>すべてのユーザーを制限する (<br>all_squash) | (list) ファイルシステム内の<br>許可されたオブジェクトの<br>Linux システムユーザーの権<br>限を制限するかどうかを決定<br>します。ファイルまたはディ<br>レクトリのアクセス権を決定<br>するとき root ユーザーを制<br>限すると、root ユーザーは誰<br>もいないものとして扱われま<br>す。すべてのユーザーを制限<br>すると、root ユーザーを制限<br>すると、root ユーザーを制限<br>すると、root ユーザーを制限<br>すると、root ユーザーを制限 |
| 優先度           | 1~100、1 が最高の優先順位                                                                                    | 同じ許可オブジェクトが複数<br>のルールに一致すると、優先<br>順位が最も高いルールが残り<br>のルールを上書きします。                                                                                                    |

権限グループルールは、次の属性で構成されています。

# 4 RAM を使用して RAM ユーザーに NAS の権限を与える

リソースアクセス管理 (RAM) は、ユーザー ID を管理し、リソースアクセスを管理するよう 設計された Alibaba Cloud サービスです。 RAM を使用すると、サブアカウント (RAM ユー ザー) にNAS に対する操作を許可することができます。 セキュリティのベストプラクティスに従 い、NAS へのアクセスに RAM ユーザーアカウントを使用することを推奨します。 この文書で は、RAM に利用できる NAS の動作とリソースについて説明します。

#### RAM に対して利用可能な NAS アクション

RAM では、RAM ユーザーに次の NAS 操作を実行する権限を与えることができます。

| API                          | 説明                             |
|------------------------------|--------------------------------|
| DescriptFileSystems          | ファイルシステムを一覧表示します。              |
| DescriptMountTargets         | ファイルシステムのマウントポイントを一覧表<br>示します。 |
| DescriptAccessGroup          | 権限グループを一覧表示します。                |
| DescriptAccessRule           | 権限グループルールを一覧表示します。             |
| CreateMountTarget            | ファイルシステムのマウントポイントを追加し<br>ます。   |
| CreateAccessGroup            | 権限グループを作成します。                  |
| CreateAccessRule             | 権限グループルールを追加します。               |
| DeleteFileSystem             | ファイルシステムを作成します。                |
| DeleteMountTarget            | マウントポイントを削除します。                |
| DeleteAccessGroup            | 権限グループを削除します。                  |
| DeleteAccessRule             | 権限グループルールを削除します。               |
| ModifyMountTargetStatus      | マウントポイントを無効または有効にします。          |
| ModifyMountTargetAccessGroup | マウントポイントの権限グループを変更しま<br>す。     |
| ModifyAccessGroup            | 権限グループを編集します。                  |
| ModifyAccessRule             | 権限ルールを編集します。                   |

#### RAM に利用可能な NAS リソース

RAM 承認ポリシーでは、NAS は次のリソース抽象化のみをサポートします。

| リソース | 説明                  |
|------|---------------------|
| *    | すべての NAS リソースを示します。 |

#### 権限付与ポリシーの例

次のポリシーは、すべての NAS リソースに対して読み取り専用の動作を許可します。